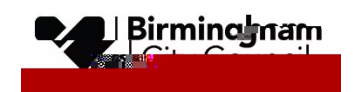

## AnyComms+ Guidance

## For the secure submission of statutory/optional attainment CTF files to the LA

April 2024

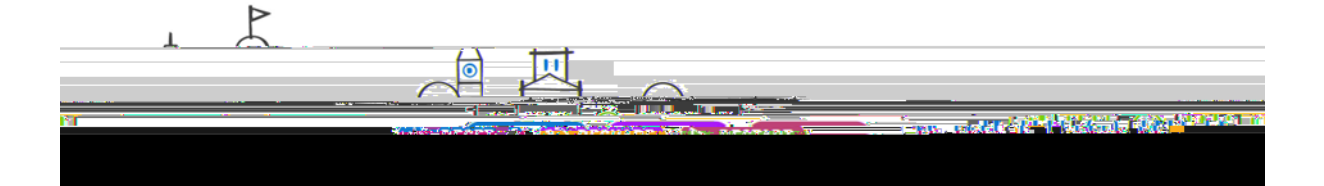

## **Table of Contents**

| OVERVIEW                                | 3 |
|-----------------------------------------|---|
| ACCESS TO ANYCOMMS+                     | 3 |
| FORGOTTEN PASSWORD                      | 3 |
| PROCESSING GUIDANCE FOR FILE SUBMISSION | 4 |
| ONLINE CONFIRMATION FORMS               | 6 |

You will then be prompted to enter your specific characters of your memorable word.

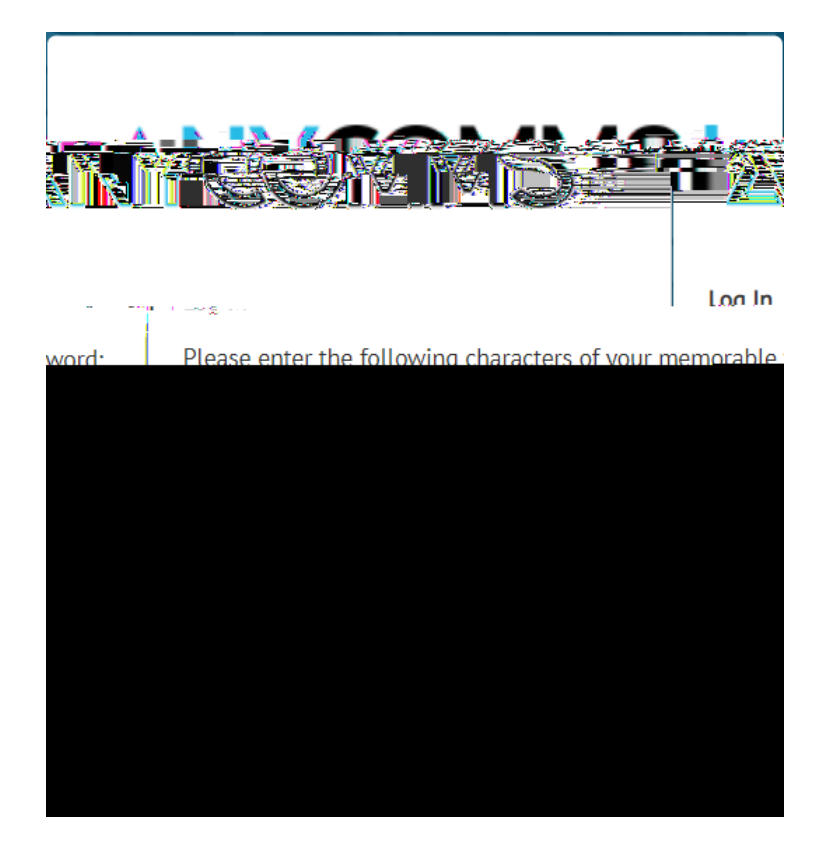

Upon successful entry to you should see the main menu screen, Click on the "Upload to the Local Authority" button

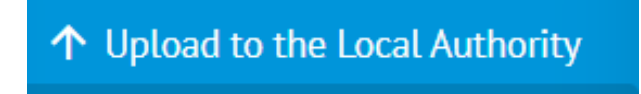

Then click on the "Select Files" button

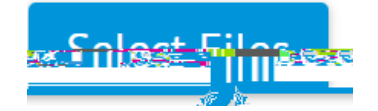

Next you will need to Browse to the location that contains the results file for your chosen assessment results (you should have previously made a note of the filename). Ideally this will be a CTF file generated from your establishments MIS system. For guidance on how to generate this file please contact your MIS provider.

Highlight the file and Click on "Open"

| File,Name,          | Ele. Tope.        | Service.     | Operating in an               |                                                        |
|---------------------|-------------------|--------------|-------------------------------|--------------------------------------------------------|
| [[]] <sup>[]]</sup> | Annual California |              | Select                        |                                                        |
|                     |                   | Upload Files | Early V<br>Facally<br>In Visa | ees Foundation Stage<br>Accounts Labithen<br>Admission |
|                     |                   |              |                               | Recordation File<br>Weakly Publicate                   |